## 武雄市 申告相談 予約サイト 操作方法

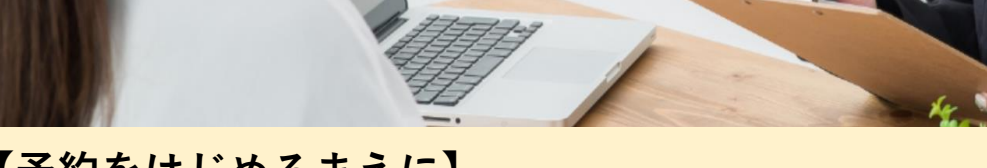

## 【予約をはじめるまえに】

- ・ご希望の申告相談日時を決めておく。 (申告相談日程及び会場は別紙「◇◇申告がはじまります◇◇」をご確認ください)
- ・ご自分のメールアドレスを確認しておく。
- ・「saga-takeo@tax-consul.jp」から送られてくるメールを受信できる設定にしておく。

こちらの冊子を

ご覧ください

P6-12

110-1008

◇◇ 申告がはじまります

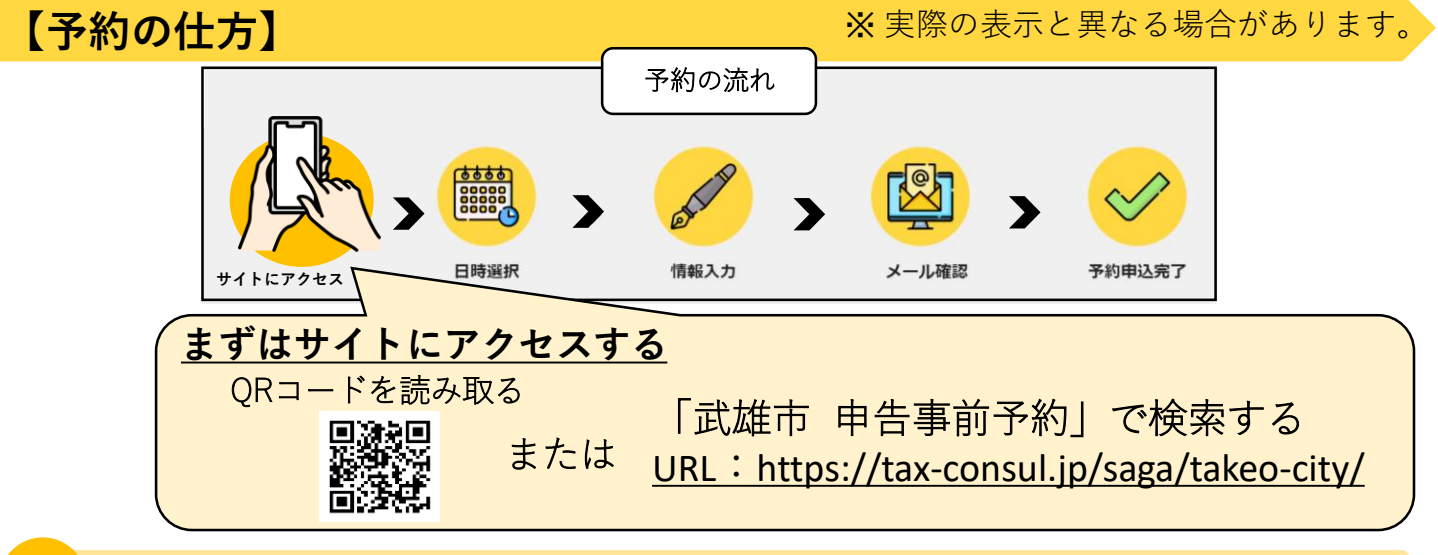

## 会場と日時を選択する

1

| 1.会場を選択する                 | 5   | 2.予約日を選択する                                               |                          |                          |                    |                         |                               |                    | 3.予約時間を選択する                                                                                                    |              |  |
|---------------------------|-----|----------------------------------------------------------|--------------------------|--------------------------|--------------------|-------------------------|-------------------------------|--------------------|----------------------------------------------------------------------------------------------------|--------------|--|
| 会場名<br>お住まいの地区<br>選択してくださ | をい。 | 前月                                                       | л<br>б<br>13<br>20<br>27 | 火<br>7<br>14<br>21<br>28 | 水<br>1<br>15<br>22 | *<br>2<br>9<br>16<br>23 | 2<br>±<br>3<br>10<br>17<br>24 | ま<br>4<br>11<br>18 | 2023年02月16日(木)<br>1 09:00 ~ 10:00 ○<br>2 10:00 ~ 11:00 ○<br>3 11:00 ~ 12:00 ○<br>4 12:00 ~ 13:00 ○<br>5 13:00 ~ 14:00 ○<br>6 14:00 ~ 15:00 ○ | L.           |  |
|                           |     | ご希望の申告日を選択してくだ<br>さい。<br>※先に選択している申告会場の<br>受付日しか予約できません。 |                          |                          |                    |                         |                               |                    | ご希望の予約時間を選択してく<br>ださい。<br>※空きがある(〇か△)の時間<br>帯しか予約できません。                                                                                      |              |  |
| <mark>2</mark> 確認事項を      | ミチ: | ェック                                                      | クす                       | る                        |                    |                         |                               |                    |                                                                                                    |              |  |
| 確認事項                      |     |                                                          |                          |                          | (                  |                         |                               |                    |                                                                                                    | $\mathbf{r}$ |  |

「確認事項」をお読みいただき、内容を確認の上

承諾をクリックしてください。

- 対象地区会場以外では申告相談受付ができませんので、十分ご確認の上
- 25分の枠内で複数の予約を受け付け、その中で当日来場順に申告相談を

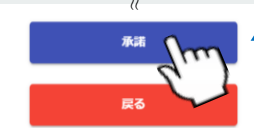

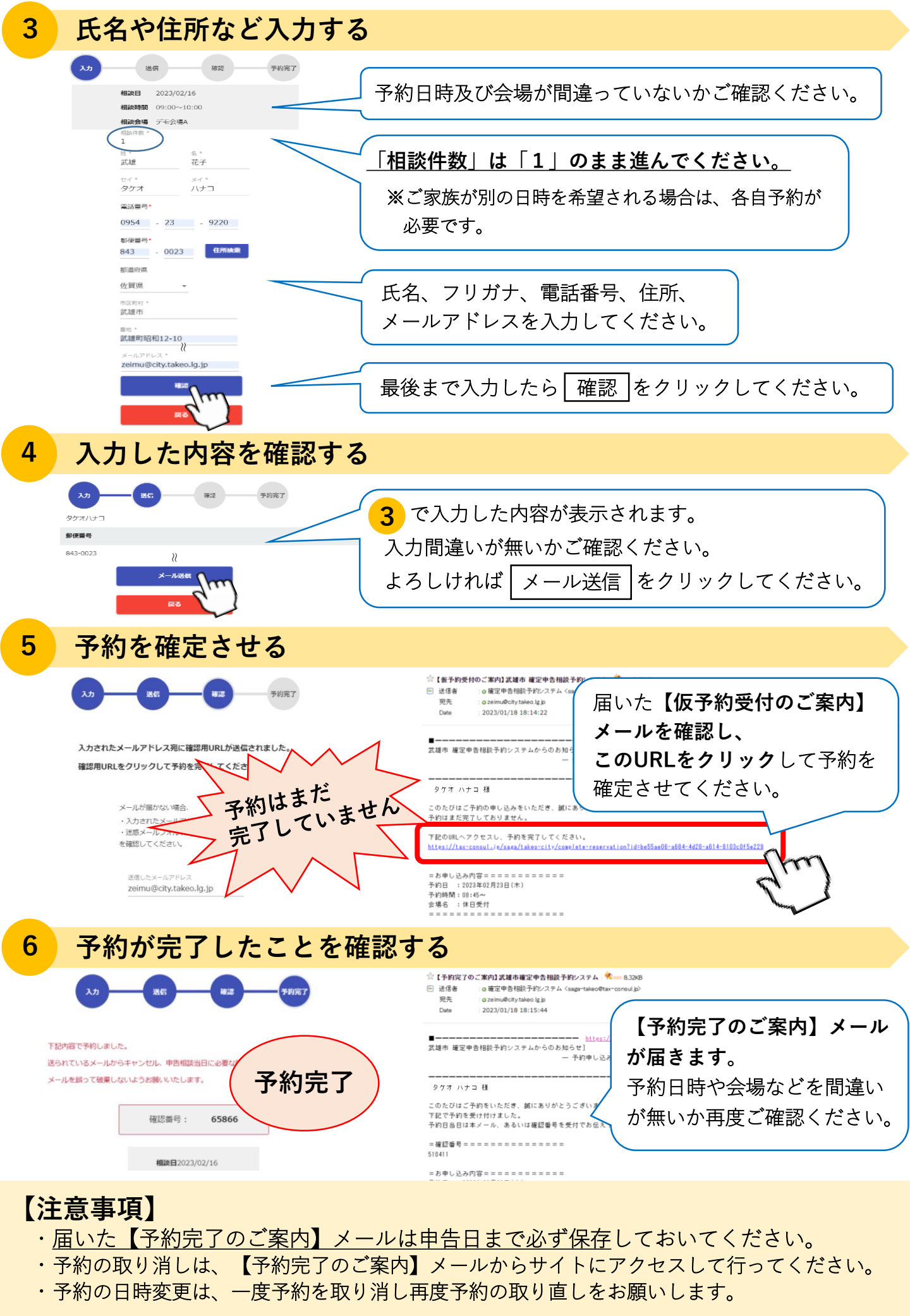

## 【お問い合わせ】武雄市役所税務課 TEL:0954-23-9220